## TUGAS KEAMANAN JARINGAN KOMPUTER CRACK PASSWORD LOGIN PADA WINDOWS 7

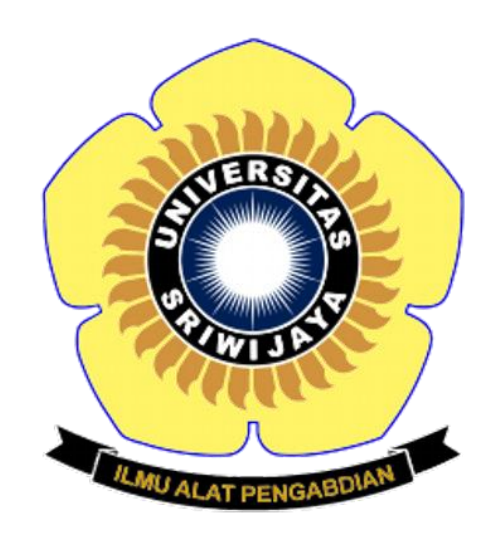

NAMA : MUHAMMAD IKHSAN NIM : 09011381621102 KELAS : SK7 (UNGGULAN)

# SISTEM KOMPUTER FAKULTAS ILMU KOMPUTER UNIVERSITAS SRIWIJAYA

2019

### CRACK PASSWORD LOGIN PADA SISTEM OPERASI WINDOWS 7

Muhammad Ikhsan ( 09011381621102 )

Sistem Komputer ( Unggulan ), Fakultas Ilmu Komputer, Universitas Sriwijaya

Email : <u>Muhammadikhsantkj1@gmail.com</u>

#### **Tools :**

- 1. Oracle VM VirtualBox
- 2. PassCape ( Original Password Resetter )

#### Metode yang digunakan :

- Brute Force

#### Sistem Operasi :

- 1. Windows 10
- 2. Windows 7 yang diinstall pada virtualbox

#### Goals : Crack Password pada sistem operasi windows 7

#### Step by step :

1. Sudah menginstall windows 7 pada virtualbox. Dan sudah di beri password login atau autentikasi pada saat ingin mengakses windows 7.

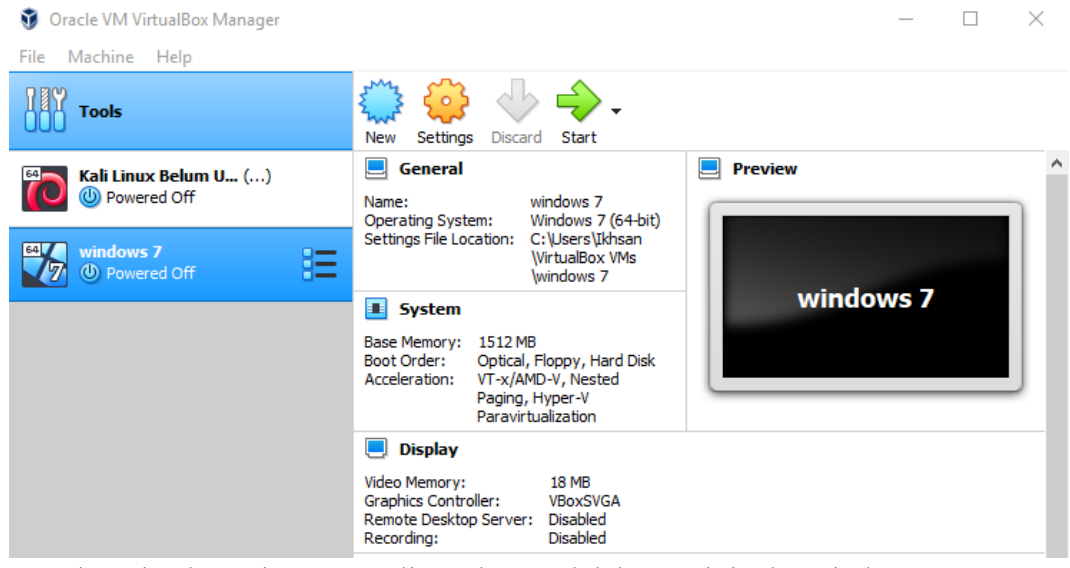

2. Mendownload tools yang digunakan adalah "Original Windows Password Resetter" buatan passcape, dengan ukuran 143 Mb. Dan bisa didownload.

https://drive.google.com/file/d/1KzV1HJdb\_u7WASIX49BYyCmslCT 2hOIi/view

Orignal Windowd Password Resetter 03/03/2012 09:59 Disc Image File 143,330 KB

 Tools diatas bekerja pada saat, file Original Windows Password Restter.iso di akses saat cd sebagai boot priority. Berada paling atas. Cara memasukkan file .iso tersebut adalah klik kanan - buka Settings – Storage – klik icon disc – pilih Choose Virtual Optical Disk File – dan cari tools yang telah didownload – klik ok.

|   | 😗 Ora    | icle VM Virtual | IBox Manager      | -                      |                                   |                              |                           | -                          |             | × |
|---|----------|-----------------|-------------------|------------------------|-----------------------------------|------------------------------|---------------------------|----------------------------|-------------|---|
|   | File N   | Machine He      | lp                |                        |                                   |                              |                           |                            |             |   |
|   |          | Tools           |                   | New Setting            | s Discard Sta                     | ► T                          |                           |                            |             |   |
| ŀ | 64       | Kali Linux Be   | lum V ()          | E General              |                                   |                              | Preview                   | v                          |             | ^ |
|   |          | O Powered C     | Off               | Name:<br>Operating Sys | windows<br>tem: Window            | s 7<br>s 7 (64-bit)          |                           |                            |             | h |
| 1 | 64<br>7  | windows 7       |                   | Settings File L        | VirtualE<br>\Window               | s (Ikhsan<br>Jox VMs<br>Js 7 |                           |                            |             |   |
|   |          | ڬ 😳 Se          | ettings           | Ctrl+S                 |                                   |                              |                           | windows                    | 7           |   |
|   |          | Сурса<br>Re м   | love              | Cui+O                  | 1512 MB<br>Optical, Eloppy,       | Hard Disk                    |                           |                            |             |   |
|   |          | 😫 Re            | emove             |                        | VT-x/AMD-V, Ne<br>Paging, Hyper-V | ested<br>/                   |                           |                            |             | J |
| 1 |          | 🗇 Gi            | roup              |                        | Paravirtualizatio                 | n                            |                           |                            |             |   |
|   |          | St              | tart              | •                      | 18 M                              | 3                            |                           |                            |             |   |
|   |          | © Re            | eset              |                        | er: VBox<br>Server: Disab         | SVGA<br>led                  |                           |                            |             |   |
|   |          | ⊂ ci            | lose              | Þ                      |                                   |                              |                           |                            |             | _ |
|   |          | 🕹 Di            | iscard Saved Stat | e                      | windows 7 ve                      | i Normal 17                  | 00 CP)                    |                            |             | ~ |
|   |          | 🕝 Re            | efresh            | Ctn+L                  |                                   |                              |                           |                            |             |   |
|   |          | EE Sh           | how in Explorer   |                        |                                   |                              |                           |                            |             |   |
|   |          | 🟹 Ci            | reate Shortcut or | n Desktop              |                                   |                              |                           |                            |             |   |
|   |          | 🕄 So            | ort               |                        |                                   |                              |                           |                            |             |   |
| Ì | <u>6</u> | indows 7 S      | attings           |                        |                                   | -                            |                           |                            | 2           | ~ |
|   |          | ndows i - Se    | ettings           |                        |                                   |                              |                           |                            | •           |   |
|   |          | General         | Stora             | ige                    |                                   |                              |                           |                            |             |   |
|   |          | System          | Storage [         | Devices                |                                   | Attribut                     | es                        |                            |             | _ |
|   |          | Display         | Cor               | ntroller: SATA         |                                   | Optio                        | al Drive: SAT             | FA Port 1                  | (           | 9 |
|   | T        | Storage         | 7 🔊               | windows 7.vdi          |                                   |                              |                           | Live CD/DVD                |             |   |
|   |          | Storage         |                   | Orignal Windowd Pa     | assword Res                       | )<br>Informa                 | tion                      | locpioggable               |             |   |
|   |          | Audio           |                   |                        |                                   |                              | Type: Ima                 | ige                        |             |   |
|   | Þ        | Network         |                   |                        |                                   |                              | Size: 139<br>ocation: E:V | ).97 MB<br>Master\Program\ | Tools Crack | P |
|   |          | Serial Ports    | ;                 |                        |                                   | Atta                         | ched to: win              | dows 7                     |             |   |
|   | Ø        | USB             |                   |                        |                                   |                              |                           |                            |             |   |
|   |          | Shared Fold     | ders              |                        |                                   |                              |                           |                            |             | - |
|   |          | User Interfa    | ace               |                        |                                   |                              |                           |                            |             |   |
|   |          |                 |                   |                        |                                   |                              |                           |                            |             |   |
|   |          |                 |                   |                        |                                   |                              |                           |                            |             |   |
|   |          |                 |                   | •                      | A 🗔 🗖                             |                              |                           |                            |             |   |
|   |          |                 |                   | <b>\$</b>              | VR 🖬 🔛                            |                              |                           |                            |             |   |
| 1 |          |                 |                   |                        |                                   |                              |                           | OK                         | Cancel      |   |

4. Pilih *Boot Priority* pada System – *Boot Order* – pilih *Optical* paling atas – Klik Ok, dan Start virtual mesin windows yang telah dibuat dan telah diinstal. Jika terdapat tulisan *Press any ket to boot from cd or* 

*DVD* ..., tekan Enter pada keyboard dan akan masuk ke tools yang di *Boot Priority*.

| Press | any | key | to | boot | from | CD | or | DVD |  |  |  |
|-------|-----|-----|----|------|------|----|----|-----|--|--|--|
|       |     |     |    |      |      |    |    |     |  |  |  |
|       |     |     |    |      |      |    |    |     |  |  |  |
|       |     |     |    |      |      |    |    |     |  |  |  |
|       |     |     |    |      |      |    |    |     |  |  |  |
|       |     |     |    |      |      |    |    |     |  |  |  |
|       |     |     |    |      |      |    |    |     |  |  |  |
|       |     |     |    |      |      |    |    |     |  |  |  |
|       |     |     |    |      |      |    |    |     |  |  |  |

- 5. Pada saat selesai melakukan booting, akan muncul tampilan sebuah dari *tools* passcape yang terdapat beberapa fitur diantaranya :
  - *Reset or change user account password.* = Mereset atau merubah password pada sebuah user / akun.
  - *Lookup user password.* = Melihat password user yang telah dipasang pada window 7.
  - *Dump (export) password hashes to text file.* = Mengekspor password yang telah di hash ke dalam file berformat .txt.
  - *Dump (export) domain cached credentials to text file.* = Mengekspor domain yang terletak pada cache ke dalam file berformat .txt.
  - *Remove user sensitive information.* = Menghilangkan informasi sensitif pada user.
  - *Load IDE/SATA/SCSI/RAID driver*. = Memuat driver *IDE/SATA/SCSI/RAID*.
  - *Restore previously modified password or data.* = Mengembalikan modifikasi dari data atau password yang telah dimodifikasi.

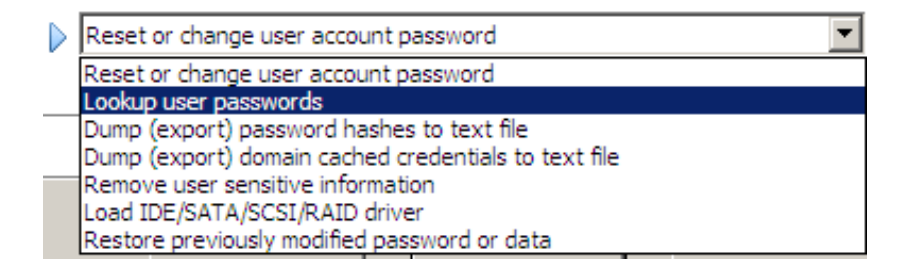

| Rest Windows Pa | PASSCAPE                                                                                                    |
|-----------------|----------------------------------------------------------------------------------------------------|
|                 | Welcome to Reset Windows<br>Password  This Wizard will guide you through the steps of resetting or recovering<br>your lost Windows account password.                      |
|                 |                                                                                                    |
|                 | What do you want to do  Reset or change user account password  Reset or change user account password  Down (export) password hashes to text file                          |
|                 | Dump (export) domain cached credentais to text the<br>Remove user sensitive information<br>Load IDE/SATA/SCSI/RAID driver<br>Restore previously modified password or data |

- 6. Pilih SAM dan pilih *Lookup user password*, Jika ingin melihat password user pada windows 7, klik Next. Maka tampilan selanjutnya adalah sebagai berikut, terdapat beberapa opsi yang disediakan oleh tools passcape adalah :
  - Menggunakan cache pada windows untuk melihat password yang tersimpan sementara.
  - Pencarian sederhana pada password.
  - Meggunakan kamus yang berisi kumpulan kumpulan password yang diprediksi.
  - Menggunakan metode brute force.
  - Menggunakan kecerdasan buatan.

Centang semua metode, karena jika salah satu metode tidak berhasil, secara otomatis akan memilih metode selanjutnya. Dan klik next.

| Lookup methods                                                                                  |
|-------------------------------------------------------------------------------------------------|
| ☑ Lookup passwords in Windows cache                                                             |
| Search for simple passwords                                                                     |
| <ul> <li>Primitive dictionary-based attack</li> <li>Fast search</li> <li>Deep search</li> </ul> |
| <ul> <li>Primitive brute-force attack</li> <li>Fast search</li> <li>Deep search</li> </ul>      |
| <ul> <li>Artificial Intelligence attack</li> <li>Fast search</li> <li>Deep search</li> </ul>    |

7. Tampilan selanjutnya adalah menentukan tempat penyimpanan dari restorasi, dari modifikasi yang akan dilakukan. Kemudian klik next.

| Sear<br>You should provide files and folders r<br>C:\Documents And Setting | ching user passwords (step 3 of 4)<br>required for successful recovery. Typical location for profiles directo<br>s. Typical location for program files folder: C:\Program Files. | ry: 🛃    |
|----------------------------------------------------------------------------|----------------------------------------------------------------------------------------------------|----------|
| Files and folders required for succe                                       | ssfull recovery                                                                                                    |          |
| Path to Active Directory database                                          |                                                                                                    | · ·      |
| SAM registry file                                                          | D:\Windows\System32\Config\SAM                                                                                                    | ·        |
| SYSTEM registry file                                                       | D:\Windows\System32\Config\SYSTEM                                                                                                    | •        |
| SECURITY registry file                                                     | D:\Windows\System32\Config\SECURITY                                                                                                    | ▼        |
| SOFTWARE registry file                                                     | D:\Windows\System32\Config\SOFTWARE                                                                                                    | •        |
| Profiles directory                                                         | D:\Users                                                                                                    | <b>•</b> |
| Program files directory                                                    | D:\Program Files                                                                                                    | ·        |
|                                                                            | << Back Next >>                                                                                                    | Exit     |

8. Tampilan selanjutnya adalah list dari user yang didapatkan dari tools passcape, terdapat 4 user yang ditampilkan. User ikhsan adalah user yang menggunakan password dan password itulah yang akan di crack, dan klik << *Find Password* >> untuk tampilan adalah sebagai berikut :

| <b>Lookup user passwo</b> | ords<br>Searchi<br>ow. Click '<< F<br>passwords. Th | <b>ng user password</b><br>ind Passwords >>' b<br>nis may take quite so | is (step 4 of 4)<br>utton to start scanning<br>ome time to complete. | your system for lost |        |
|---------------------------|-----------------------------------------------------|-------------------------------------------------------------------------|----------------------------------------------------------------------|----------------------|--------|
| User name                 | User RID                                            | LM password                                                             | NT password                                                          | LM hash              |        |
| Administrator             | 000001F4                                            | <empty></empty>                                                         | <empty></empty>                                                      |                      |        |
| Guest                     | 000001F5                                            | <empty></empty>                                                         | <empty></empty>                                                      |                      |        |
| HomeGroupUser\$           | 000003EA                                            | <empty></empty>                                                         |                                                                      |                      |        |
| ikhsan                    | 000003E9                                            | <empty></empty>                                                         |                                                                      |                      |        |
| <b>▲</b>                  |                                                     |                                                                         |                                                                      | << FIND PASSWO       | RDS >> |
| Lookup passwords in       | Windows cach                                        | e                                                                       |                                                                      |                      |        |
| Search for simple pas     | sswords                                             |                                                                         |                                                                      |                      |        |
| Primitive dictionary-b    | ased attack                                         |                                                                         |                                                                      |                      |        |
| Primitive brute-force     | attack                                              |                                                                         |                                                                      |                      |        |
| Artificial Intelligence   | attack                                              |                                                                         |                                                                      |                      |        |
| $\overline{(\mathbf{S})}$ |                                                     | << Back                                                                 | Next :                                                               | >>E                  | ixit   |
|                           |                                                     |                                                                         |                                                                      |                      |        |

9. << *Find Password* >>, pencarian password dilakukan dengan cara menggunakan metode yang telah dipilih, biasa nya pencarian awal akan

dilakukan pada cache pada windows. Berikut tampilan bila password pada windows 7 telah ditemukan.

|                                                                                                    | Searchir                                                               | ng user password                            | ls (step 4 of 4)                                  |                      |
|----------------------------------------------------------------------------------------------------|------------------------------------------------------------------------|---------------------------------------------|---------------------------------------------------|----------------------|
| Everything is ready h                                                                                                    | ow. Click '<< Fi<br>passwords. Th                                      | nd Passwords >>' b<br>nis may take quite so | outton to start scanning<br>ome time to complete. | your system for lost |
| User name                                                                                                    | User RID                                                               | LM password                                 | NT password                                       | LM hash              |
| 🛅 Administrator                                                                                                    | 000001F4                                                               | <empty></empty>                             | <empty></empty>                                   |                      |
| Guest                                                                                                    | 000001F5                                                               | <empty></empty>                             | <empty></empty>                                   |                      |
| HomeGroupUser\$                                                                                                    | 000003EA                                                               | <empty></empty>                             |                                                   |                      |
| 🎬 ikhsan                                                                                                    | 000003E9                                                               | <empty></empty>                             | 04091999                                          |                      |
| 7 Passworu items i                                                                                                    |                                                                        |                                             |                                                   |                      |
| Lookup passwords in                                                                                                    | Windows cache                                                          | 2                                           |                                                   | L                    |
| Lookup passwords in<br>Search for simple pas                                                                                    | Windows cache                                                          | e                                           |                                                   |                      |
| Lookup password items in<br>Search for simple pas<br>Primitive dictionary-b                                                     | Windows cache<br>sswords<br>ased attack                                | e                                           |                                                   |                      |
| Lookup password terns in<br>Search for simple par<br>Primitive dictionary-b<br>Primitive brute-force                            | Windows cache<br>sswords<br>vased attack<br>attack                     | e                                           |                                                   |                      |
| Lookup password terns in<br>Search for simple par<br>Primitive dictionary-b<br>Primitive brute-force<br>Artificial Intelligence | Windows cacho<br>sswords<br>vased attack<br>attack<br>attack<br>attack | e                                           |                                                   |                      |
| Lookup passwords in<br>Search for simple pas<br>Primitive dictionary-b<br>Primitive brute-force<br>Artificial Intelligence      | Windows cache<br>sswords<br>vased attack<br>attack<br>attack           | •                                           | 1                                                 |                      |

 Password yang telah didapatkan adalah berupa kumpulan angka ( 04091999), itu adalah password yang digunakan oleh user ikhsan pada windows 7. Untuk mencoba nya klik Exit, jika meminta opsi untuk merestart pilih yes.

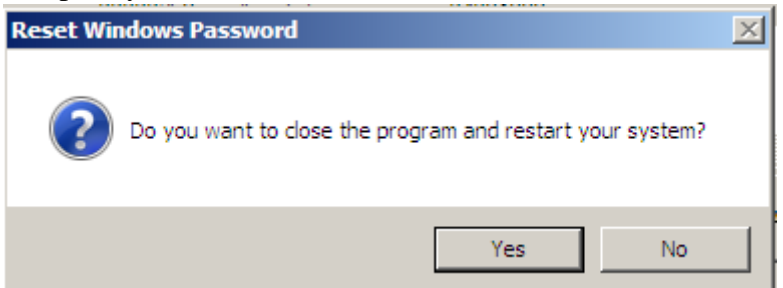

11. Setelah selesai me-restart, tampilan yang akan dihadapkan adalah, tampilan login pada windows 7 dan dilenngkapi dengan autentikasi password. Password yang telah diketahui oleh tools passcape. Selanjutnya adalah mencoba password tersebut apakah benar atau tidak.

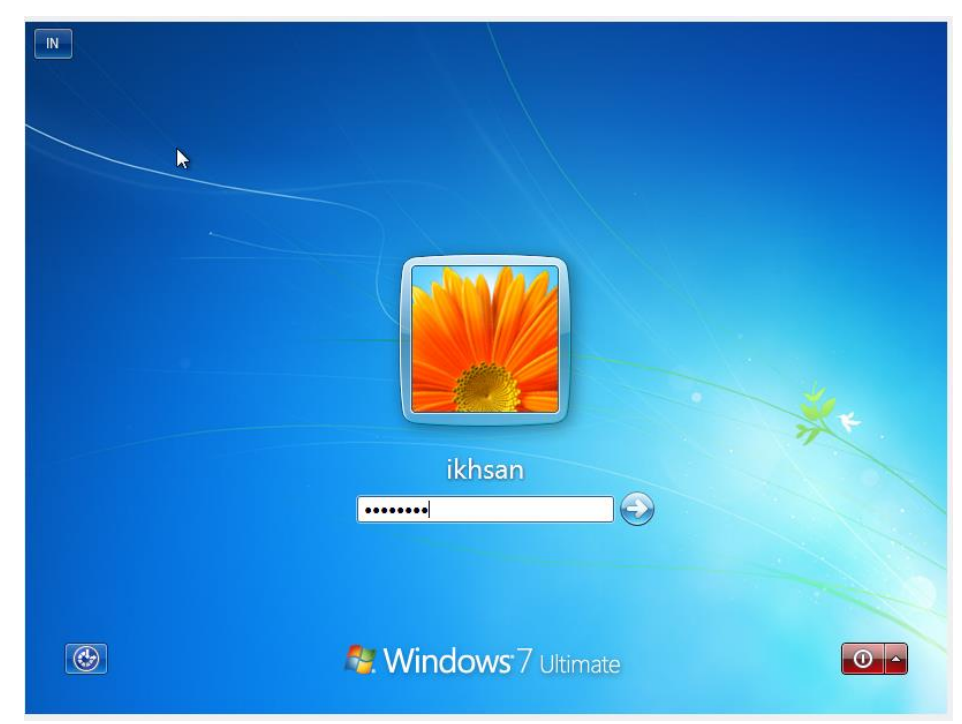

12. Jika berhasil maka tampilan windows akan seperti ini :

| Recycle Bin                                                                                                    |                                                                                                    |    |                                                           |
|----------------------------------------------------------------------------------------------------|----------------------------------------------------------------------------------------------------|----|-----------------------------------------------------------|
| Recycle Bin         Image: Getting Started         Image: Getting Started | ikhsan<br>Documents<br>Pictures<br>Music<br>Games<br>Computer<br>Control Panel<br>Devices and Printers<br>Default Programs<br>Help and Support |    |                                                           |
|                                                                                                    | \$                                                                                                    | IN | 21:14<br><b>1</b> (1) (1) (1) (1) (1) (1) (1) (1) (1) (1) |